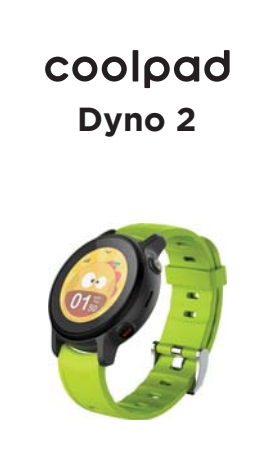

**Quick Start Guide** 

## Hello from Coolpad

Thank you for purchasing your Coolpad Dyno<sup>™</sup> 2 Smartwatch! Please follow these simple but important instructions for optimal use of your new device.

We offer self-service for our smart terminal device users. Please visit the Coolpad Americas official website (www.dynokids.com) for more information on supported product models. Information on the website takes precedence.

#### Device Layout

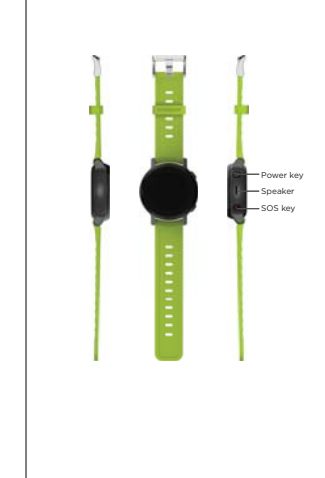

## Charge the Battery

- Align the magnetic charging terminals on the back of the smartwatch with the magnetic charging terminals of the charger. They will be automatically aligned
- aligned:
   aligned:
   aligned:
   aligned:
   aligned:
   aligned:
   aligned:
   bigned:
   bigned:
   bigned:
   bigned:
   bigned:
   bigned:
   bigned:
   bigned:
   bigned:
   bigned:
   bigned:
   bigned:
   bigned:
   bigned:
   bigned:
   bigned:
   bigned:
   bigned:
   bigned:
   bigned:
   bigned:
   bigned:
   bigned:
   bigned:
   bigned:
   bigned:
   bigned:
   bigned:
   bigned:
   bigned:
   bigned:
   bigned:
   bigned:
   bigned:
   bigned:
   bigned:
   bigned:
   bigned:
   bigned:
   bigned:
   bigned:
   bigned:
   bigned:
   bigned:
   bigned:
   bigned:
   bigned:
   bigned:
   bigned:
   bigned:
   bigned:
   bigned:
   bigned:
   bigned:
   bigned:
   bigned:
   bigned:
   bigned:
   bigned:
   bigned:
   bigned:
   bigned:
   bigned:
   bigned:
   bigned:
   bigned:
   bigned:
   bigned:
   bigned:
   bigned:
   bigned:
   bigned:
   bigned:
   bigned:
   bigned:
   bigned:
   bigned:
   bigned:
   bigned:
   bigned:
   bigned:
   bigned:
   bigned:
   bigned:
   bigned:
   bigned:
   bigned:
   bigned:
   bigned:
   bigned:</l

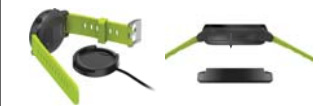

#### Power Smartwatch On & Off

- · Press and hold the Power key to turn the martwatch on/off. Press and hold the **Power key** for 10 seconds to
- Press the emit the action.
   Press the Power key to turn the screen on when the screen is off.
   Press the Power key to return to the home screen while using the smartwatch.
   Press the Power key to mute an incoming call.

#### SOS Feature

The SOS feature allows your child to call the Primary Contact or 911 for help in the event of an emergency.

- Press and hold the SOS key for 5 seconds to enable the SOS feature.
   The smartwatch will automatically send a Family Alert message to the SafePath Family app, and prompt your child to choose to call the Primary Contact or 911.

- Note: After the 911 call is made, the smartwatch will be able to acceive calls from any number for 10 swipe right to cancel enabling SOS feature. Press the SOS key to return to the previous screen while using the smartwatch. During a call, press the **Power key** to turn the volume up, and the **SOS key** to turn the volume down.

# Install the SafePath Family App The smartwatch must be linked to the SafePath Family app for normal usage. Visit Google Play or App Store to download and install the SafePath Family.

The app is free, but data usage may apply when downloading and using the app.

Follow the instructions on screen to create an account.

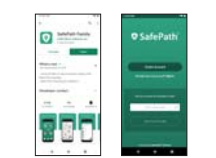

#### **Connect Your Smartwatch to Your** SafePath Family Account

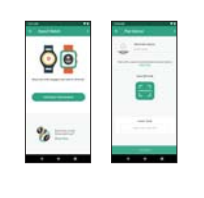

#### Use the Smartwatch Smartwatch home screen

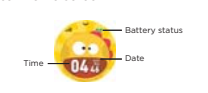

#### Call Making a call

 On the smartwatch home screen, swipe left and tap the Call screen.
 Tap the name of the contact.
 Tap a to confirm calling. Answering a call

To answer an incoming call, tap P. To reject an incoming call, tap 💁

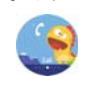

#### Chat

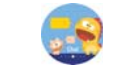

#### Activity

1. On the smartwatch home screen, swipe right and On the sinar watch home screen, swipe right and tap the Activity screen.
 Here you can view the daily steps, reminders and star tasks.

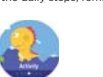

# Note: The alarm can only be set on the SafePath Family app.

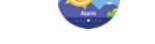

Alarm
1. On the smartwatch home screen, swipe right and tap the Alarm screen.
2. Tap the alarm to view details, including reminding time, repeat cycle and alarm name.

# Settings

On the smartwatch home screen, swipe right and tap the Settings screen.
 Here you can adjust the volume, brightness, change language and ringtone, and update the software version.

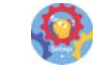

#### Get Updates

Alarm

Get updates, user guides and more information about your Coolpad Dyno 2 Smartwatch at www.dvnokids.com Discover what's going on right now in news, trends, techniques & other cool stuff by connecting with us on social media:

@Coolpadamericas

#### f 🗹 🖻 🛎 in

#### Trademarks and Copyrights

Trademarks and Copyrights ©2020 Coolpad Technologies Inc. Coolpad<sup>\*</sup> and Coolpad Dyno<sup>®</sup> are registered trademarks of Yulong Conjuter Flecommunication Scientific (Shenzhen) Co., Ltd. All Rights Reserved. All other trademarks and wheres. Screenshobs and product images are simulated; they may differ from the actual product and mer subject to change. Reproduction, transfer, en-without the prior written permission of Coolpad Technologies, Inc. is prohibited. Coolpad Technologies, Inc. reserves the right to add, modify or delete, any of the contents herein or withfraw this documents at any the contents herein neutre and without assigning any reasons thereof.

# Once in the app, you can add one or more smartwatches to your SafePath Family account by following the simple steps outlined within the app. Name the smartwatch and scan the QR code on the smartwatch to connect your smartwatch to your SafePath Family account.